# Step 1:

Log onto Paylocity.

### Step 2:

Go to Self-Service Portal using the three dashes on the left side and selecting "Self Service Portal."

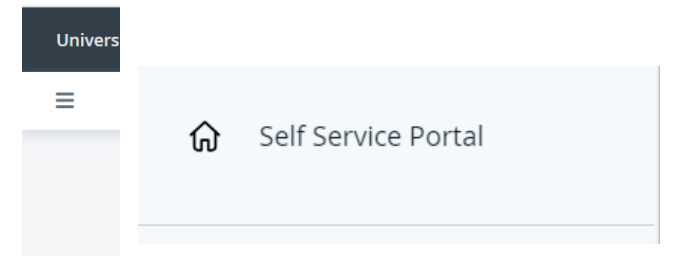

#### Step 3: Go to "More" under Pay

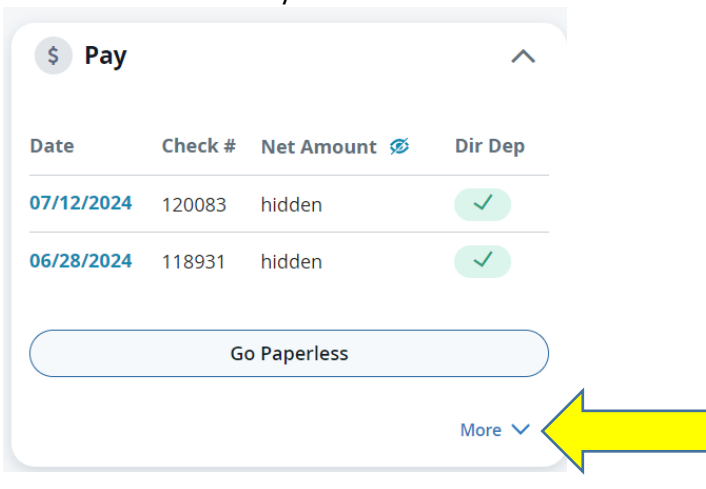

### Step 4:

Select "Check Calculator" under More

## Step 5:

Under Check Calculator you can test out any future changes you would like to make, including an increase in pay, Retirement Annuity increase, Supplemental Annuity increase, etc. <u>Note: No changes will be made to Payroll this is for</u> <u>general information only</u>.